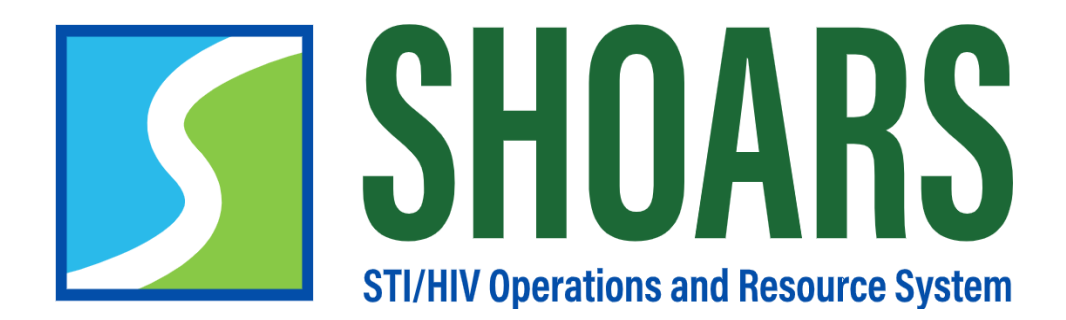

FOR BHSP PARTNERS WITHOUT A STATE OF MICHIGAN EMAIL ADDRESS

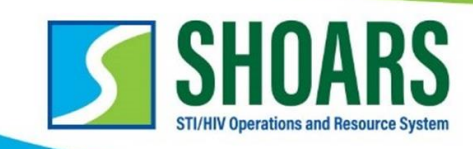

BHSP Partner,

Welcome to the STI/HIV Operations and Resource System (SHOARS)! SHOARS is the place to interact with the Bureau of HIV/STI Programs (BHSP) at the Michigan Department of Health and Human Services (MDHHS). To get started on your SHOARS journey, you will need to create a SHOARS profile – this guide is designed to take you step-by-step through the process to request SHOARS access, create a user profile, and access the services you need.

There are five distinct steps in creating your SHOARS profile.

- 1. Create an account with MILogin\*.
- 2. Request access to Michigan Relations, Collaborations & Resources (MI RCR) in MILogin.
- 3. Request access to SHOARS
- 4. Create a user profile in SHOARS.
- 5. Alignment of your profile.

Please follow this guide to successfully register for your SHOARS account. If you have any questions or difficulty, please reach out to the SHOARS team at

MDHHS-SHOARS-Support@michigan.gov

Thanks!

SHOARS Support Team

#### <u>Helpful Links:</u>

MILogin for Business

\*If you already have a MiLogin account, you do not need to create a new one. You will be able to skip to Step 2. Click <u>HERE</u> to skip to Step 2.

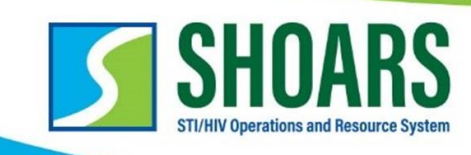

# STEP 1: Create an Account with MiLogin

\*If you **already** have an account, click <u>**HERE**</u> to skip to Step 2.

1. Navigate on your browser to MiLogin for Business.

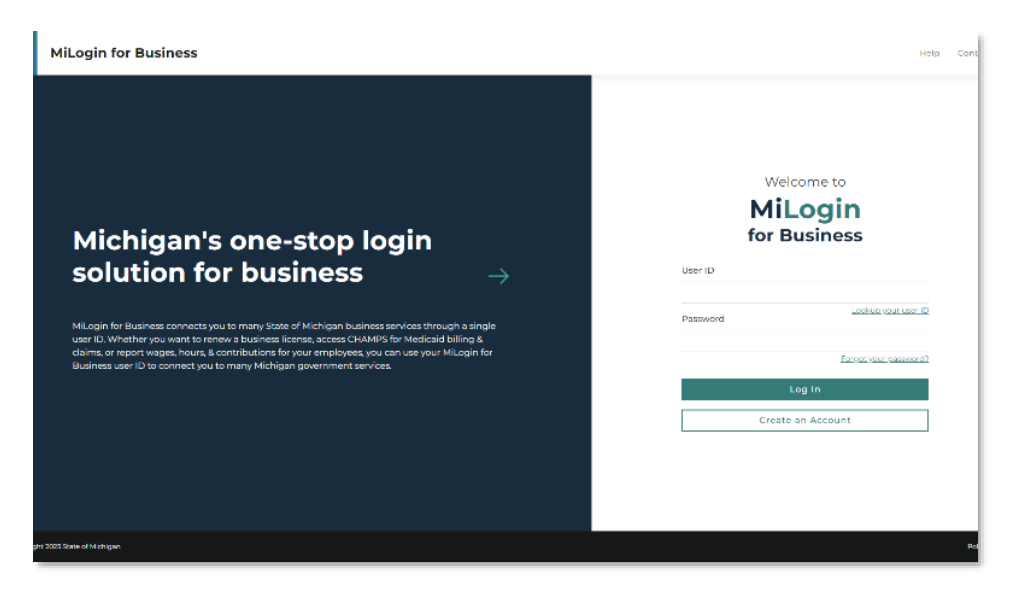

2. Begin creating an account on the MILogin homepage.

NOTE: If you already have a MILogin for Business account you do not need to create a new one!

| B MiLogin for Business                                                                   |   | Help Contact Us                                                                                                    |
|------------------------------------------------------------------------------------------|---|----------------------------------------------------------------------------------------------------|
| < Back<br>Step 1 of 10<br>Email<br>verification<br>• • • • • • • • • • • • • • • • • • • | ÷ | Enter your email<br>Muser used any online services you might sheaders<br>the van account of powerment services, so<br>the van account of powerment services you might sheader<br>The might be the service you might sheaders<br>Muser service you sparm of shear yourg<br>Muser services you choose to access<br>Nuclear<br>Facing Toroble? |
| Copyright 2023 State of Michigan                                                         |   | Policies                                                                                                    |

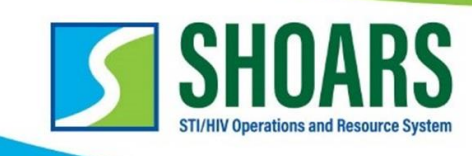

- Model of Busines
  Model of Busines
  Model of Busines
  Model of Busines
  Model of Busines
  Model of Busines
  Model of Busines
  Model of Busines
  Model of Busines
  Model of Busines
  Model of Busines
  Model of Busines
  Model of Busines
  Model of Busines
  Model of Busines
  Model of Busines
  Model of Busines
  Model of Busines
  Model of Busines
  Model of Busines
  Model of Busines
  Model of Busines
  Model of Busines
  Model of Busines
  Model of Busines
  Model of Busines
  Model of Busines
  Model of Busines
  Model of Busines
  Model of Busines
  Model of Busines
  Model of Busines
  Model of Busines
  Model of Busines
  Model of Busines
  Model of Busines
  Model of Busines
  Model of Busines
  Model of Busines
  Model of Busines
  Model of Busines
  Model of Busines
  Model of Busines
  Model of Busines
  Model of Busines
  Model of Busines
  Model of Busines
  Model of Busines
  Model of Busines
  Model of Busines
  Model of Busines
  Model of Busines
  Model of Busines
  Model of Busines
  Model of Busines
  Model of Busines
  Model of Busines
  Model of Busines
  Model of Busines
  Model of Busines
  Model of Busines
  Model of Busines
  Model of Busines
  Model of Busines
  Model of Busines
  Model of Busines
  Model of Busines
  Model of Busines
  Model of Busines
  Model of Busines
  Model of Busines
  Model of Busines
  Model of Busines
  Model of Busines
  Model of Busines
  Model of Busines
  Model of Busines
  Model of Busines
  Model of
- 3. After Email Verification, there will be Passcode Verification.

4. Enter your Profile Information.

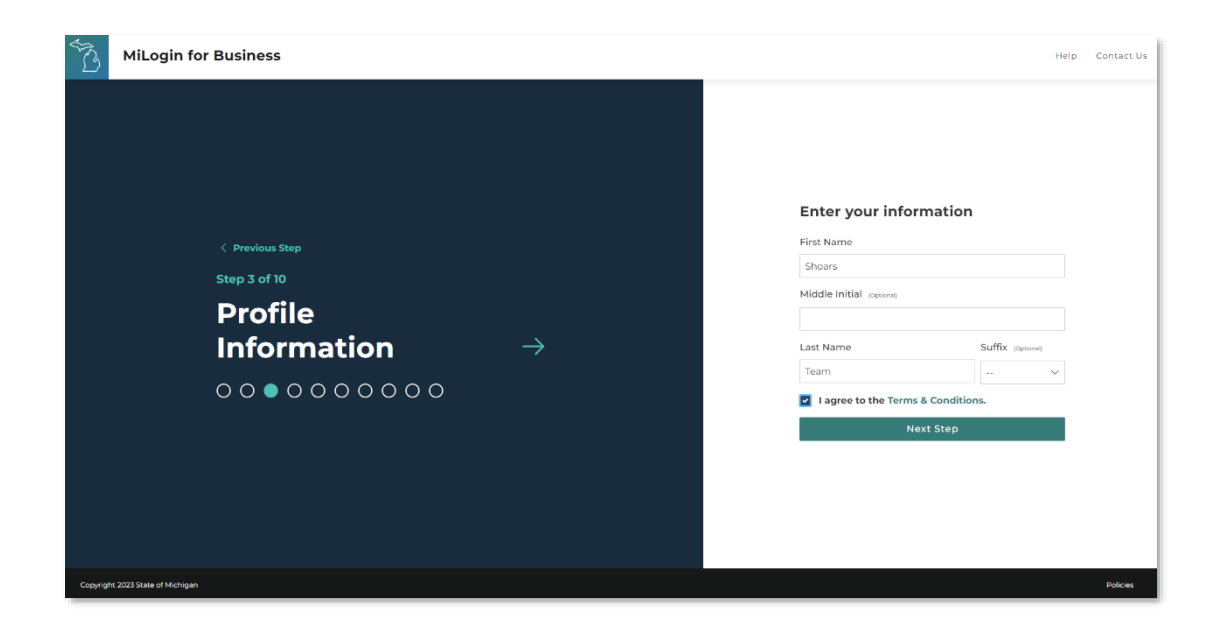

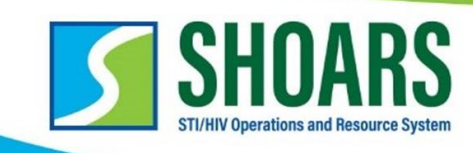

| Ĩ3        | MiLogin for Business                                                                            |               | Help Contact Us                                                                                                    |
|-----------|-------------------------------------------------------------------------------------------------|---------------|----------------------------------------------------------------------------------------------------|
|           | <pre>     Previous Step Step 6 of 10  Mobile phone verification      0 0 0 0 0 0 0 0 0 0 </pre> | $\rightarrow$ | Exter your mobile phone number is optional but can help us doed on the recommending adding it for account security.         Mole Phone         Image: State in the recommending adding it for account security.         Image: State in the recommending adding it for account security.         Image: State in the recommending addin |
| Copyright | 2023 State of Michigan                                                                          |               | Policies                                                                                                    |

5. Mobile Phone Verification.

6. Select your Verification Method with text or call and enter the code.

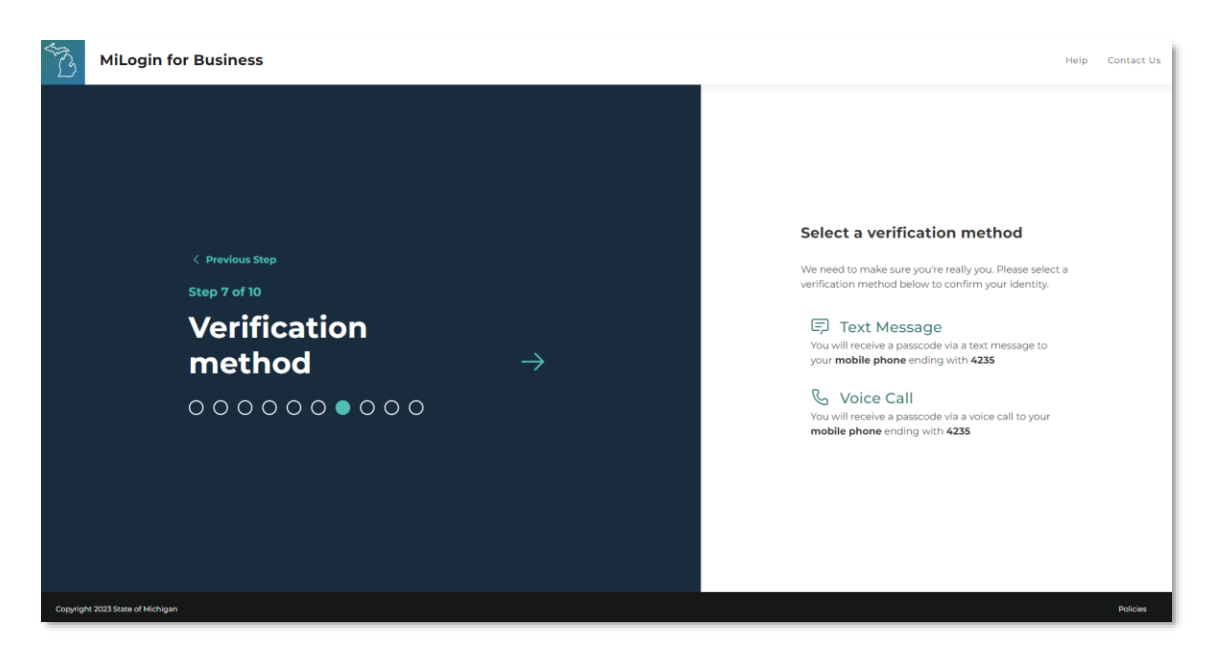

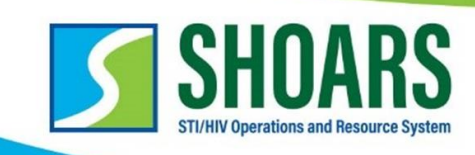

7. Enter the passcode you receive from your phone call or text message.

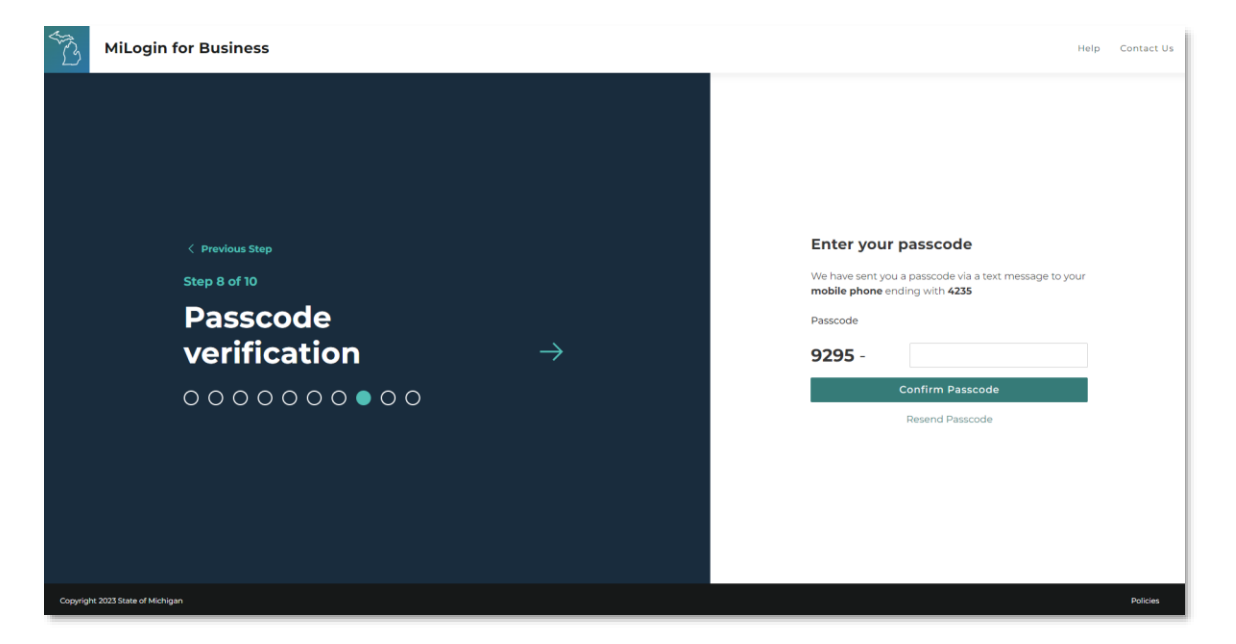

8. Create your User ID.

| No.       | MiLogin for Business                                                         | Help Contact Us                                                                                                    |
|-----------|------------------------------------------------------------------------------|----------------------------------------------------------------------------------------------------|
|           | < Previous Step Step 9 of 10 User ID → ○ ○ ○ ○ ○ ○ ○ ○ ○ ○ ○ ○ ○ ○ ○ ○ ○ ○ ○ | Create your user ID         Bus user ID is required to sign in, so choose something to you will remember and also follow our ID gudelines.         December         Create your user remember and also follow our ID         Create your user remember and first initiat         Create your user remember and first initiat         Create your user remember and first initiat         Create your user remember and first initiat         Create your user remember and first initiat         Create your user remember and first initiat         Create your user remember and first initiat         Create your user remember and first initiat         Create your user remember and first initiat         Mark Stepe |
| Copyright | 2023 State of Michigan                                                       | Policies                                                                                                    |

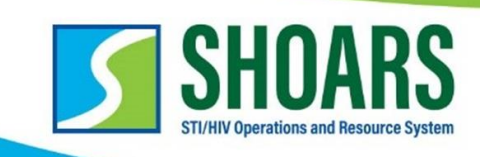

9. Create your password.

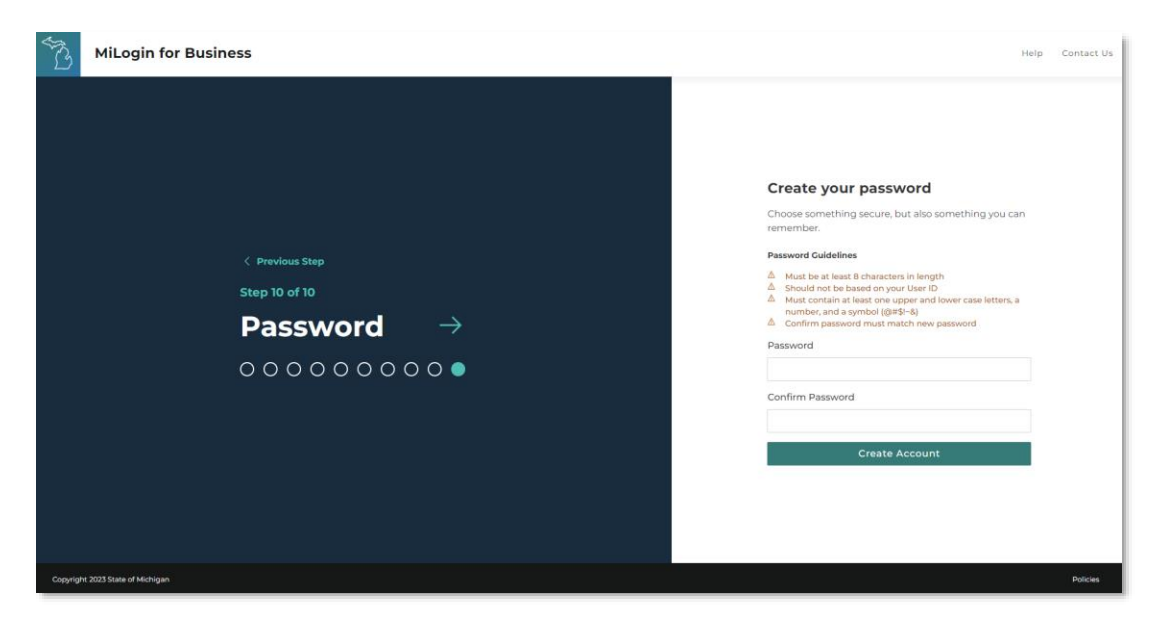

**BHSP PARTNER REGISTRATION GUIDE** 

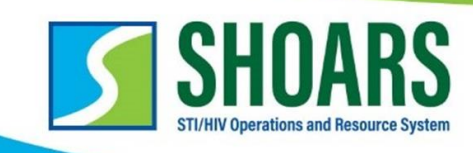

# **STEP 2: Request Access to MI RCR**

1. Login to MILogin for Business, select "Discover Online Services."

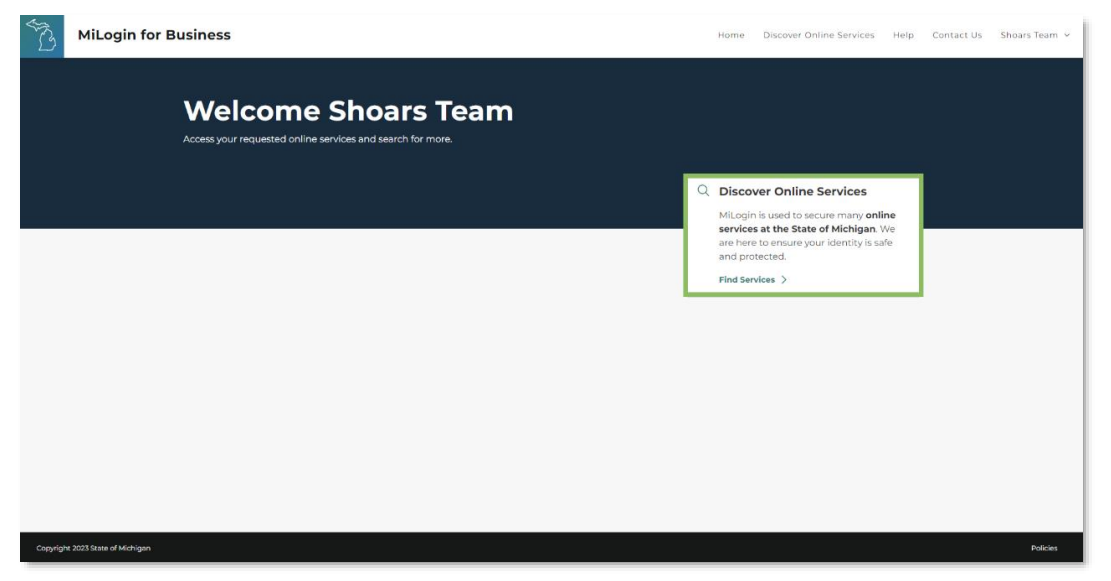

2. In the "Search for Services" search bar, begin typing "Michigan Relations Collaborations & Resources" for MI RCR to populate and select it.

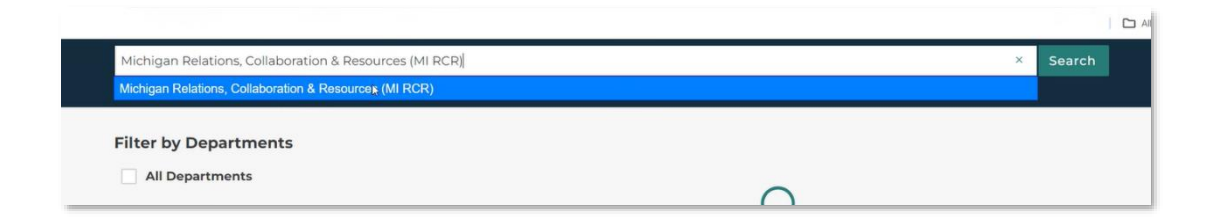

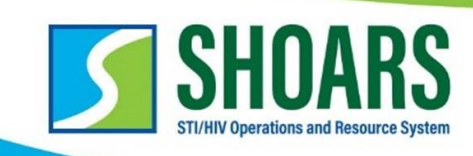

3. Click into the **"MDHHS, Michigan Relations, Collaborations & Resources**" infographic.

| From renewing vehicle plates to getting food assistar                                                  | ce, find and access the services you need.                                                                                                    |
|----------------------------------------------------------------------------------------------------|----------------------------------------------------------------------------------------------------|
| Search for services<br>Michigan Relations, Collaboration & Resources (MI RC                            | R) × Search                                                                                                    |
| Filter by Departments All Departments                                                                  | Recess Michigan Department of Health & Human Services (MDHHS) $\ominus$                                                                                                    |
| Attorney General (AG)     Center for Educational Performance and     Information (CEPI)                | Michigan Relations, Collaboration & Resources (MI RCR)<br>Michigan Relations, Collaboration & Resources (MI RCR) is a customer relations management (CRM) system                                                                                                    |
| Department of Labor and Economic Opportunity (LEO) Department of Military and Veteran's Affairs (DAUA) | that allows partners to engage with the oversite resources or the uppartment of Health & Human Sarvices<br>(DHHS). ML Relicidies two applications to meet the needs of both the State of Michigan employees and<br>the partner agencies they collaborate with: the STI/HV Operation And Resource System (SHDARS) serves as $>$<br>a resource center for partners of the Denuso ef HI van SGI Thevention (BHS), and the Michigan Partner<br>Information & Contact System (MI PICS) arreves as a database hub for organizing contact information from<br>agencies and individual that collaborate with DHHS MI RCP will allow the State of Michigan to keep clean, |
| Department of Technology, Management<br>and Budget (DTMB)                                              | updated data regarding their internal and external community stakeholders while providing a platform for<br>collaboration, communication, resource allocation, and continuous support.                                                                                                    |
| Licensing and Regulatory Affairs (LARA)     Michigan Civil Service Commission (MCSC)                   | ,                                                                                                    |
| Michigan Department of Agriculture &<br>Rural Development (MDARD)                                      |                                                                                                    |
| <ul> <li>Michigan Department of Corrections<br/>(MDOC)</li> </ul>                                      |                                                                                                    |
|                                                                                                    |                                                                                                    |

4. Agree to the Terms & Conditions and "Request Service."

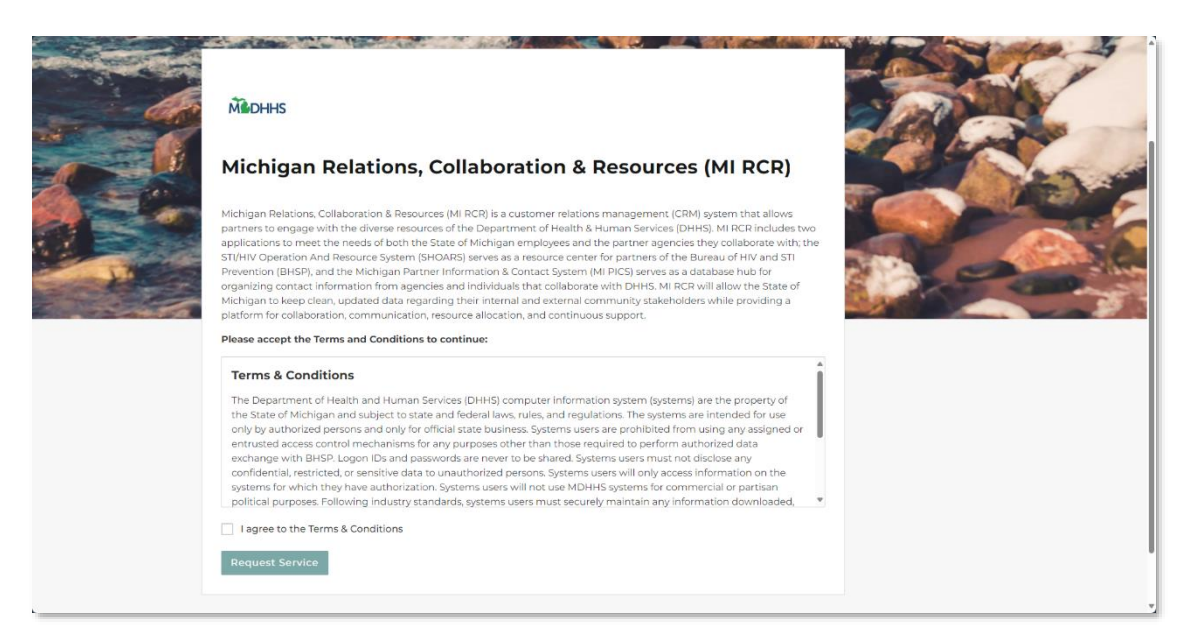

5. Give 2 business day for approval to MI RCR, you will receive an email stating you're approved and will be able to access MI RCR.

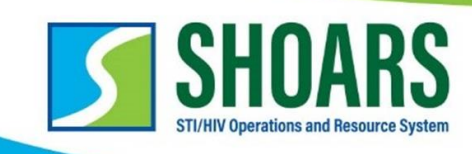

# **STEP 3: Request Access to SHOARS**

1. After receiving access to MI RCR, launch the application. The below screen will appear, select the SHOARS Application, then select "**Submit**."

| SHOARS                                                                                                    | <b>MODHHS</b>                                                                                                    |
|----------------------------------------------------------------------------------------------------|----------------------------------------------------------------------------------------------------|
|                                                                                                    | Michigan Destance in Generation and Generation (MUDICS)                                                                                                    |
| SHOARS is an application that allows partners to engine with the diverse resources of the Bureau of HIV/STI Programs<br>(BHSP), SHOARS allows upers to create a profile to centralize all interactions with the Bureau including grants and contract<br>processes: surveys training; registration for conference and other every requests for data. Information, technical<br>assistance or supplies/materials; and access to reporting and other systems. | MIRITIGATION THAT THE THORTHAUDH AND CARLAGE SYSTEM (WI FILS.)<br>MI PICS is an application that collects and organizes contact information for various dispatriment partners for the Bureau of<br>Emergency Preparedness Services, EMS, and Systems of Care (BEFSEC). Once approved, users are able to create a profile to<br>maintain their own constat information. Ig details regarding their services, and describe their affiliation with various<br>Michigan organizations. These users are then grouped based on their input to maintain reports and outreach lists in the<br>event of an emergency. |

- 2. This will generate an access request, please allow up to 2 business days for approval.
  - a. Waiting for approval screen

| <b>SHOARS</b>                                                                                                    | Middhhs                                                                                                    |
|----------------------------------------------------------------------------------------------------|----------------------------------------------------------------------------------------------------|
| STURIN Operations and Parotices Stream (SUDARS)<br>Your Access Request is under review. Once approved, your may navigate to SHOARS by clicking here.<br>(BHS9). SHOARS allows user to create a profile to centrate all interactions with the Bureau including pants and contract<br>processes surveys training: registration for contentions and other events requests of duals, information, technical<br>assistance or supplies/materials and access to reporting and other systems. | Michigan Partner Information and Contact System (MI PICS)<br>MI PICS is an application that collects and organizes contact information for various department partners for the Bureau of<br>Emergency Preparedness Services. EMS, and Systems of Care (BEPESIC). Once approved, users are able to create a profile to<br>maintain their own contact information, big delaist regarding their services, and describe that affiliation with various<br>Michigan organizations. These users are then grouped based on their input to maintain reports and outreach lists in the<br>event of an emergency. |

b. Approval screen

| Application Access Navigate to your approved MI RCR Applications below, or select new applications to request access to them. You may select more than one.                                                                                                    |                                                                                                    |  |
|----------------------------------------------------------------------------------------------------|----------------------------------------------------------------------------------------------------|--|
| SHOARS                                                                                                    | MEDHHS                                                                                                    |  |
| CTI/AUX Concessions and Resource Statem (SUARS)     Click here to navigate to your SHOARS Dashboard     terory service state point or conferences and other events: requests for data, information, technical     assistance or supplies/materials; and access to reporting and other systems. | Michigan Partner Information and Contact System (MI PICS)<br>MI PICS is an application that collects and organizes contact information for various department partners for the Bureau of<br>Emergency Preparedness Services. BMS and Systems of Care (BEPSC) Conce approve, Lucer are able to create a profile to<br>maintain their own contact information, log details regarding their services, and describe their affiliation with various<br>Michigan organizations. These users are then grouped based on their input to maintain reports and outreach lists in the<br>event of an emergency. |  |
| Subr                                                                                                    | nit 💾                                                                                                    |  |

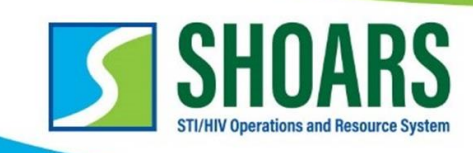

# **STEP 4: Create a User Profile in SHOARS**

1. Within your MiLogin for Business, agree to the terms and conditions and "**launch** service."

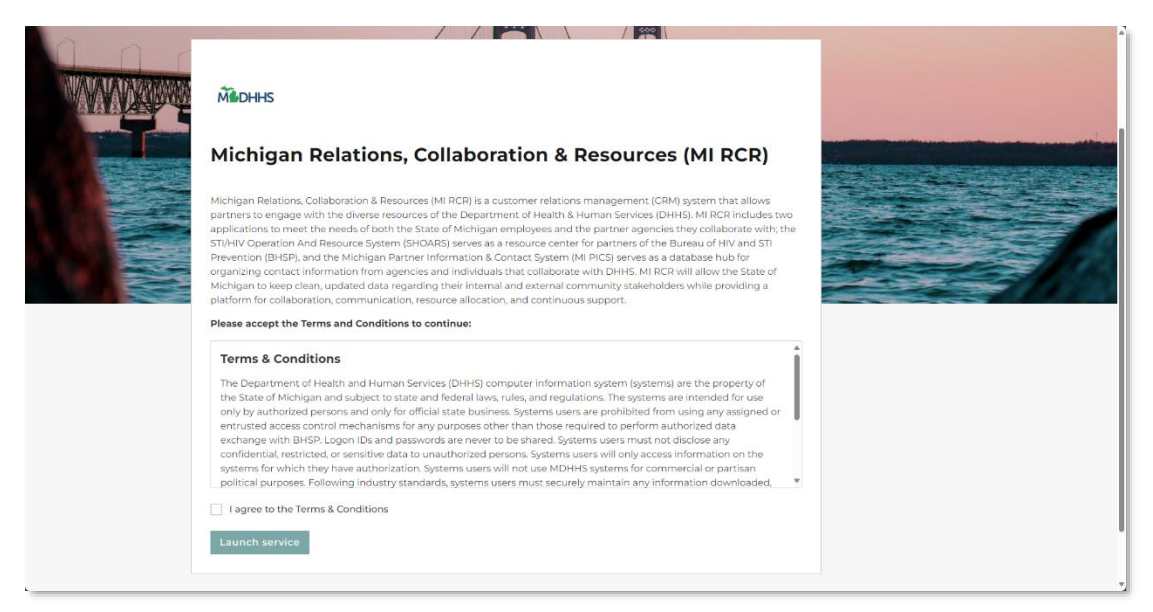

2. Select the green bar to navigate to your SHOARS Dashboard.

| Application Access Navigate to your approved MI RCR Applications below, or select new applications to request access to them. You may select more than one.                                                                                                    |                                                                                                    |  |
|----------------------------------------------------------------------------------------------------|----------------------------------------------------------------------------------------------------|--|
| SHDARS                                                                                                    | Mindhes                                                                                                    |  |
| STI/HIV Operations and Resource System (SHOARS)<br>Cick here to navigate to your SHOARS Dashboard<br>processes surveys: trainings: registration for conferences and other events: requests for data, information, technical<br>assistance or supplies/materials; and access to reporting and other systems. | Michigan Partner Information and Contact System (MI PICS)<br>MI PICS is an application that collects and organizes contact information for various department partners for the Bursau of<br>Emergency Preparedness Services BMS and Systems of Care (BEPSCoC). Once approved, users a able to create a profile to<br>maritatin their own contact formation. Ing details regarding their services, and describe their affliation with various<br>Michigan organizations. These users are then grouped based on their input to maintain reports and outreach lists in the<br>event of an emergency. |  |
| Sub                                                                                                    | nt th                                                                                                    |  |

\*If it's been past 2 business days and you still do not have access to SHOARS, please reach out to <u>MDHHS-SHOARS-SUPPORT@michigan.gov</u>.

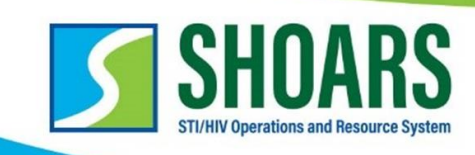

- 3. After you launch SHOARS, you'll be prompted to register by entering in your professional information, please only enter your work information as SHOARS does not house any PII or PHI
  - a. On page 2 ensure you select the right area (Local Health Department, Community Based Organization, and Medical Provider/Health Care Worker.)

| Select any areas that pertain to you 🕦    |   |                               |   |  |
|-------------------------------------------|---|-------------------------------|---|--|
| Available                                 |   | Chosen                        |   |  |
| Agency/Community Based Organization (CBO) | • | Local Health Department (LHD) |   |  |
| Medical Provider/Healthcare Worker        |   |                               |   |  |
| Other                                     | • |                               | • |  |
|                                           |   |                               |   |  |
|                                           |   |                               | 1 |  |

# b. On page 3 you'll need to select your primary role as it relates to your organization to ensure you receive proper communications.

| Additional Details<br>Please note, these selections are not tied to your permissions within SHOARS, this will help us streamline communications, newsletters, and event invites to the appropriate groups. |   |                                |  |
|----------------------------------------------------------------------------------------------------|---|--------------------------------|--|
| Primary role in relation to the Bureau of HIV and STI Programs (select up to three)                                                                                                    |   |                                |  |
| Available                                                                                                    | _ | Chosen                         |  |
| Academic (University Faculty/Staff)                                                                                                    |   | ' Information Technology Staff |  |
| Accountant/Financial Manager                                                                                                    |   |                                |  |
| Administrative Support                                                                                                    |   |                                |  |
| Business Analyst                                                                                                    |   |                                |  |
| 1                                                                                                    |   |                                |  |

c. Also, on page 3 you'll need to select professional interests for dependency on additional communications our bureau may send out.

| Professional Interests (select all that apply) |   |                                 |   |
|------------------------------------------------|---|---------------------------------|---|
| Available                                      |   | Chosen                          |   |
| Accreditation                                  | • | HIV Services                    | î |
| Adolescent Health                              |   | Hospital System/Medical Setting |   |
| AIDS Drug Assistance Programs                  | • | Local Health Department         |   |
| Community Advisory Bodies (MHAC/SEMHAC)        |   | Medicaid/Medicare               |   |
|                                                |   |                                 |   |

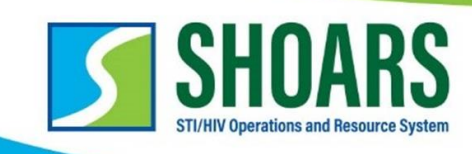

# **STEP 5: Alignment of Your Profile**

 After submitting your User Registration form, select the "+ Finish Your SHOARS Profile Here" to determine if you should receive grants management communications.

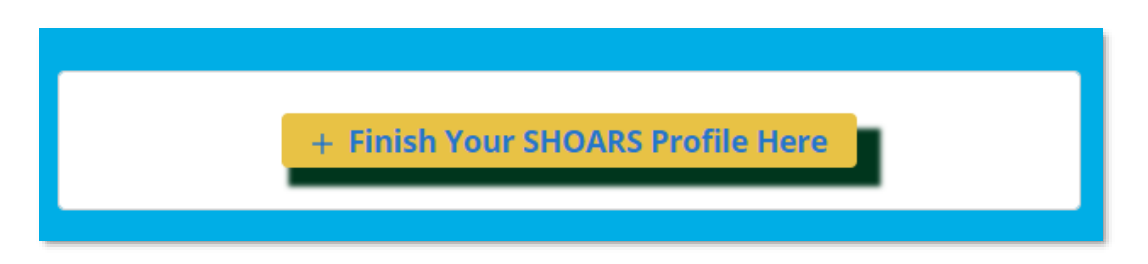

2. If you should receive grants and contracts communications, select "Yes."

| Help us personalize SHOARS to meet your needs                                                                                                    |    |  |
|----------------------------------------------------------------------------------------------------|----|--|
| 'Will you be using SHOARS for grants and contract management work or to receive communications related to BHSP funded<br>projects? This could include financial and quarterly reporting due dates, amendment request reminders, updates on MDHHS<br>contract requirements, etc. |    |  |
| Note - By registering for SHOARS you will have the ability to sign-up for trainings & events, also the ability to submit materials & information requests.                                                                                                    | Č. |  |
| Yes                                                                                                    |    |  |
| No                                                                                                    |    |  |
| Next                                                                                                    |    |  |

3. Determine if you're a partner agency user that receives funding or if you're a MDHHS employee outside of the Bureau of HIV and STI Programs.

| Help us personalize SHOARS to meet your needs                                                                                                    |                |  |
|----------------------------------------------------------------------------------------------------|----------------|--|
| *Are you an Amendment Approver or a Subrecipient user?                                                                                                    |                |  |
| MDHHS Amendment Approver – Select this option If you are an MDHHS employee outside of BHSP using SHOARS to manage control Partner Agency User – Select this option if your agency receives funding from or contracts with BHSP | act amendments |  |
| F                                                                                                    | Previous Next  |  |

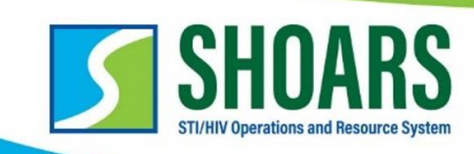

4. Select your role as it relates to EGrAMS, if you are aligned to multiple projects, you will be able to select them in the next step.

|     | Help us personalize SHOARS to meet your needs                                                                                                    |
|-----|----------------------------------------------------------------------------------------------------|
| *Se | lect your role                                                                                                    |
|     | Authorized Official – Authorized to submit project applications and sign a legal binding agreement on behalf of your agency.<br>Note: This role must match what your organization and project has listed in EGrAMS.                                                                                                    |
|     | Project Director – A person from your agency responsible for performing administrative tasks such as: assigning other agency users, activating and deactivating users, restricting access to projects, etc.<br>Note: This role must match what your organization and project has listed in EGrAMS.                                       |
|     | Financial Officer – Oversees financial operations and submits financial reports for your agency.<br>Note: This role must match what your organization and project has listed in EGrAMS. Please ensure you select Grant Liaison/Coordinator, Grant<br>Manager, or Accountant/Financial Manager as your primary role in your user profile. |
|     | Project Team Member – Other individuals who work with BHSP funded programs, but do not serve as the lead staff.<br>Note: There is no limit on number of project team members, the permissions for this role can vary and are approved by the associated Project<br>Director.                                                             |
|     | Previous Next                                                                                                    |

5. Unless you are an Authorized Official, input your Organization(s) and Project(s) and "**Submit**."

| Select Organizations and Projects |                 |   |
|-----------------------------------|-----------------|---|
| *Your Organization                |                 | × |
| *Your Project Name                |                 | • |
|                                   | + Add Alignment |   |

6. Success! You're now registered for SHOARS and can access trainings and events, supply ordering, and *if* you said "Yes" for grants management, upon approval, you will be able to see important amendment information and receive our communications!